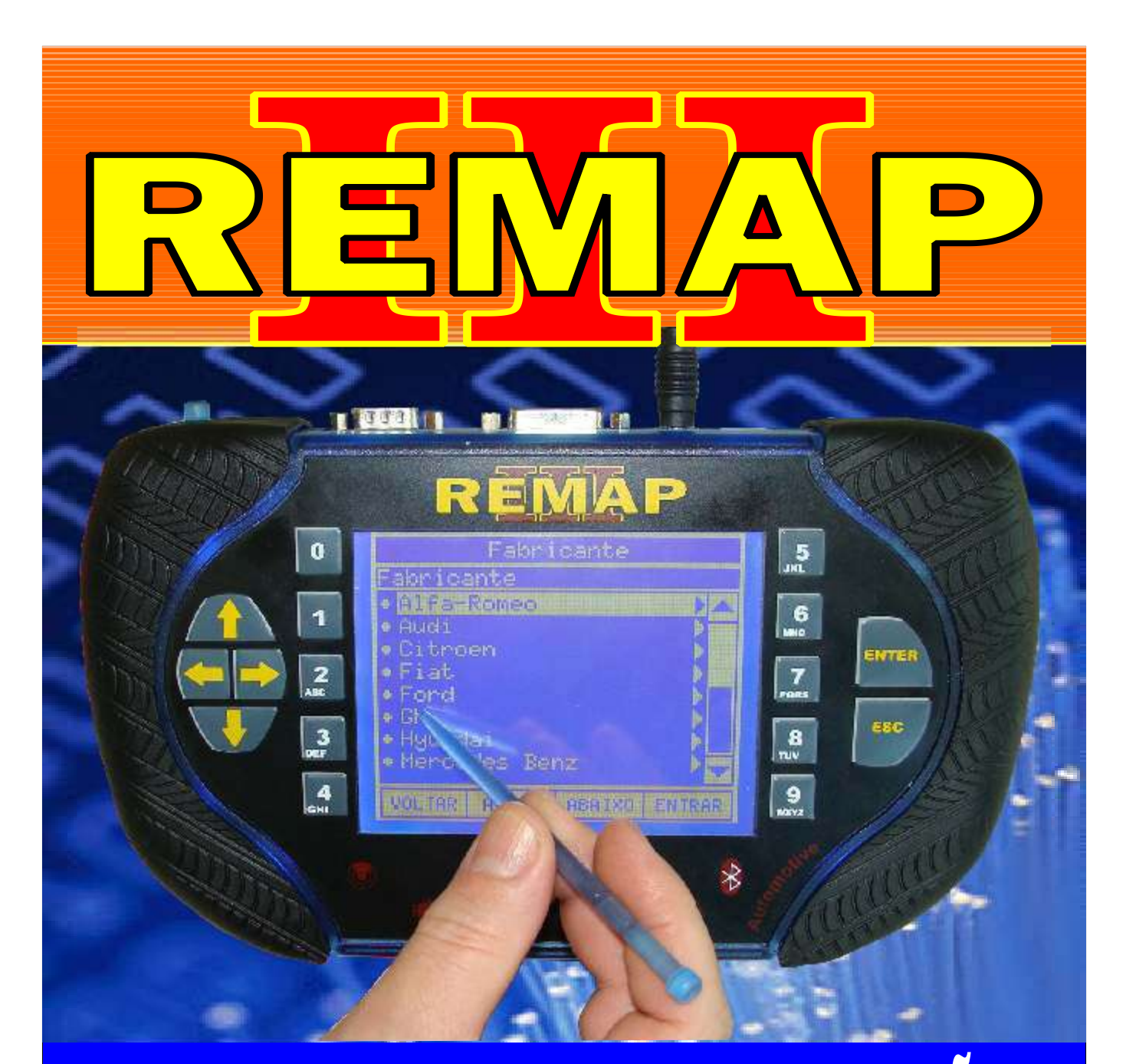

## MANUAL DE INSTRUÇÕES

CASAMENTO VW POLO (ANO 2008 À 2009) ECU BOSCH MOTRONIC ME7.5.30 (SMD 95040) E PAINEL VDO-V1 825K (SMD 93C86)

> SR110197 CARGA 176

GOLD

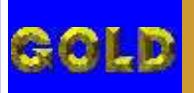

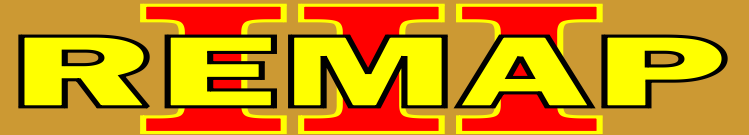

### CASAMENTO VW POLO (ANO 2008 À 2009) ECU BOSCH MOTRONIC ME7.5.30 (SMD 95040) E PAINEL VDO-V1 825K (SMD 93C86)

#### VOLSWAGEN - POLO CASAMENTO UCU BOSCH MOTRONIC M7.5.30 PARA PAINEL 6QE920825K VDO V01

Rotina Para Verificação - Volkswagen Polo Casamento Central Bosch ME 7.5.30 para Painel 6QE920825K VDO V01......03

#### VOLSWAGEN - POLO PAINEL 6QE920825K VDO V01 PARA CASAMENTO UCU BOSCH MOTRONIC M7.5.30

Rotina Para Verificação - Volkswagen Polo Casamento Painel 6QE920825K VDO V01para Central Bosch ME 7.5.30......06

#### **CENTRAL BOSCH MOTRONIC ME 7.5.30**

| Ilustrações da Identificação da Placa de Circuito da |    |
|------------------------------------------------------|----|
| Central Bosch Motronic ME 7.5.30                     | 09 |

#### PAINEL 6QE920825K VDO V01

| Identificando o Painel VDO - V01         | .10 |
|------------------------------------------|-----|
| Desmontando o Painel VDO - V01           | .11 |
| Removendo o visor o Painel VDO - V01     | .12 |
| Identificando a memória a ser programada | .13 |
| Localizando a memória a ser programada   | .14 |

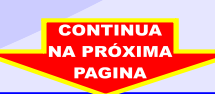

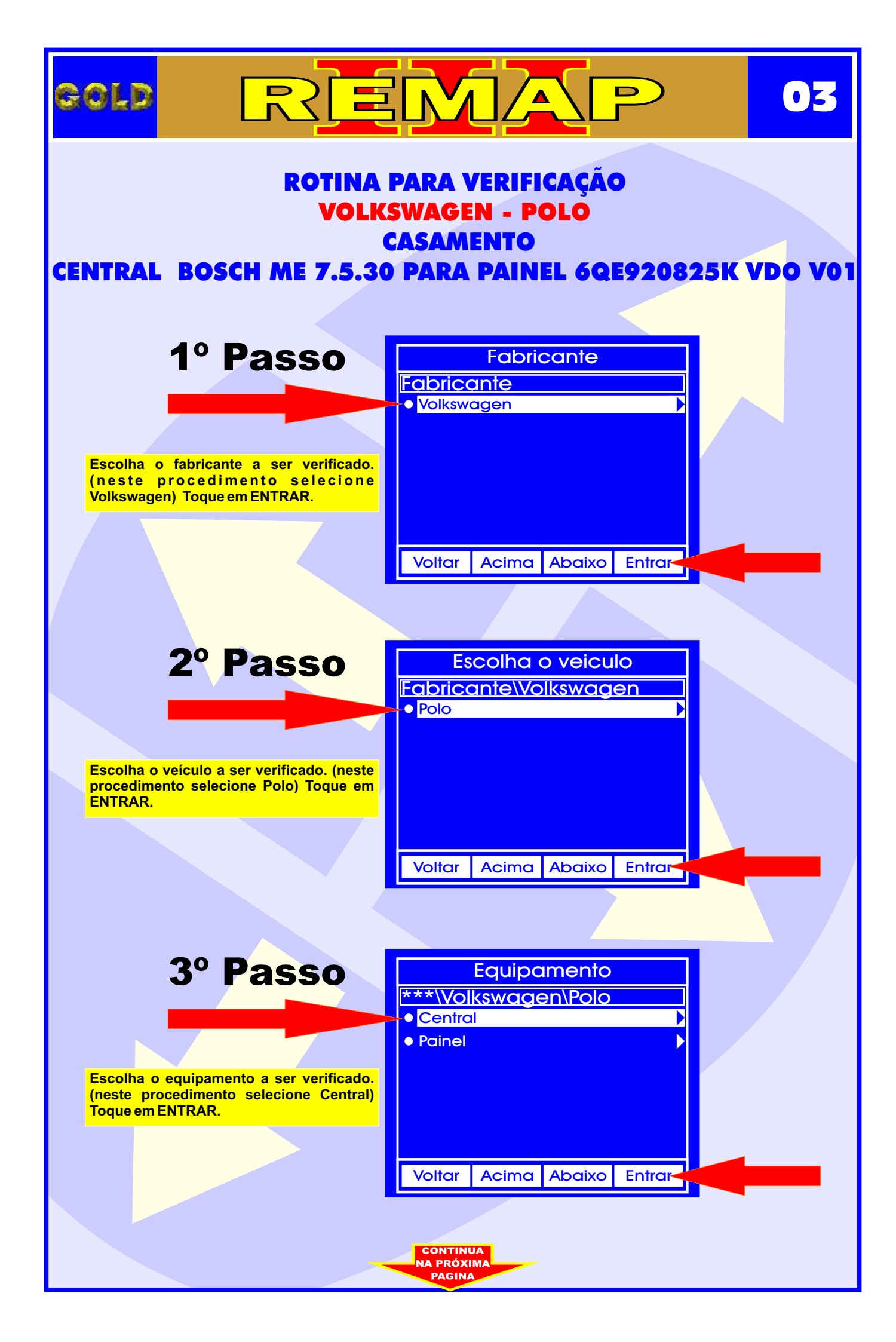

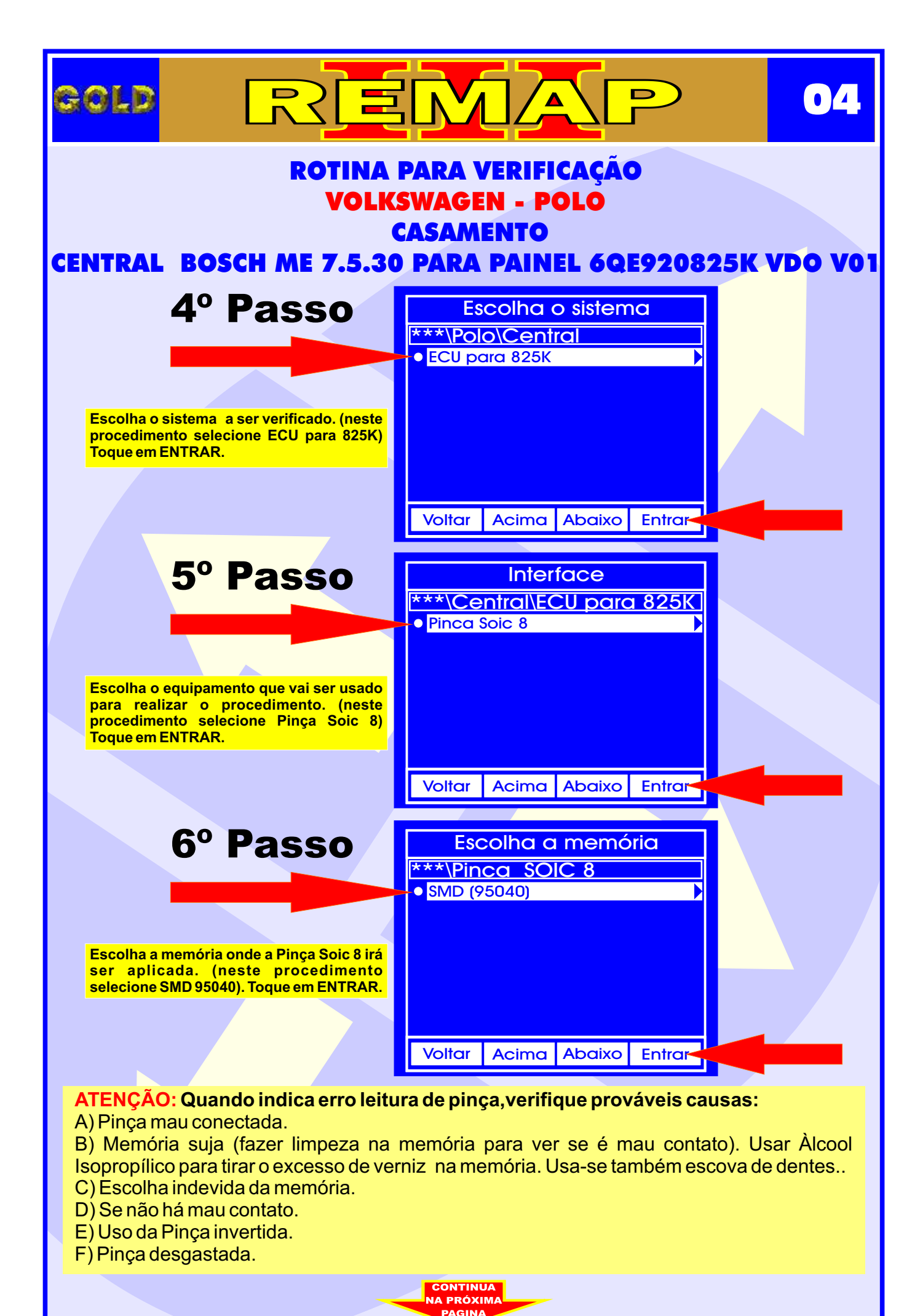

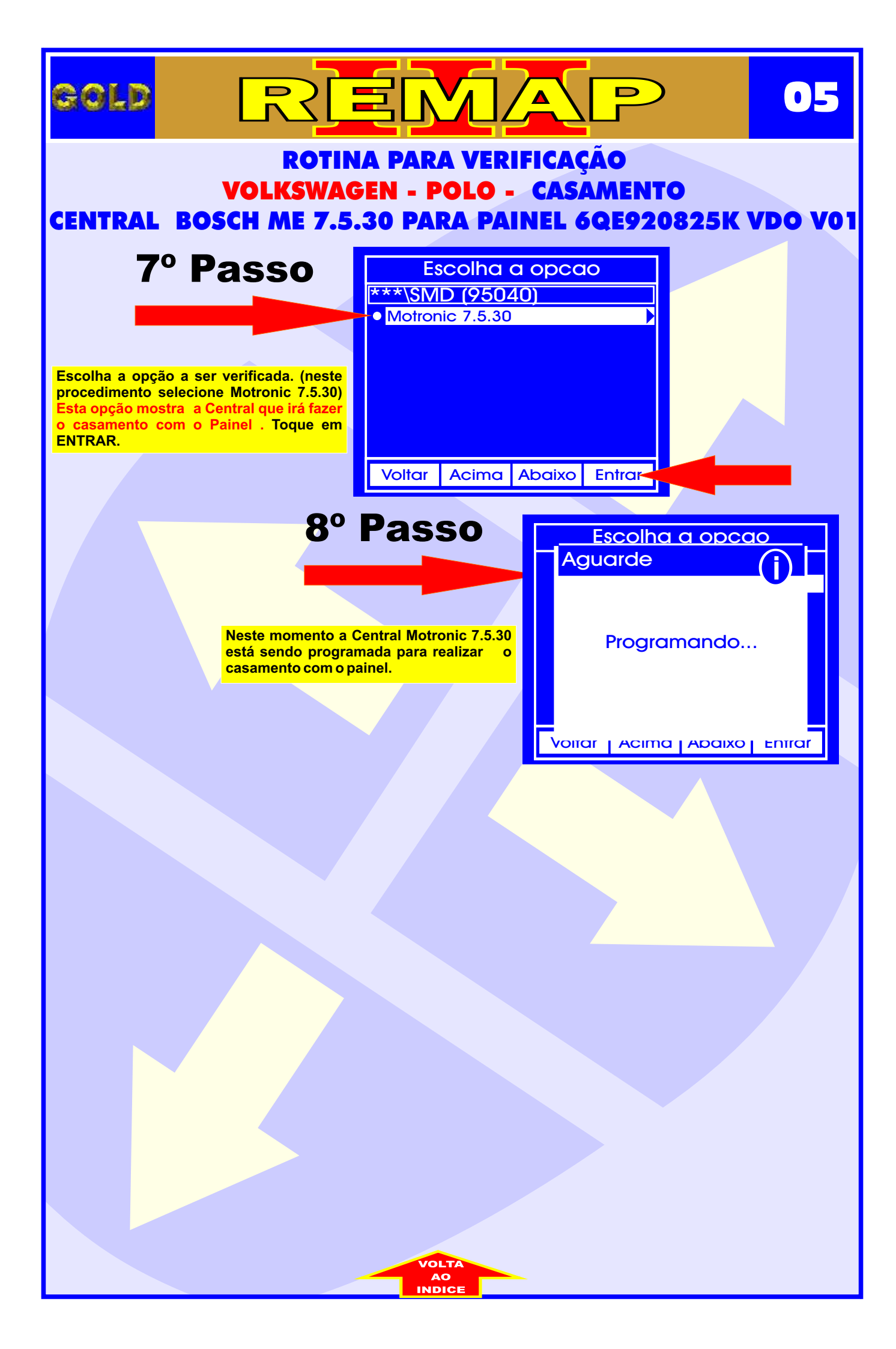

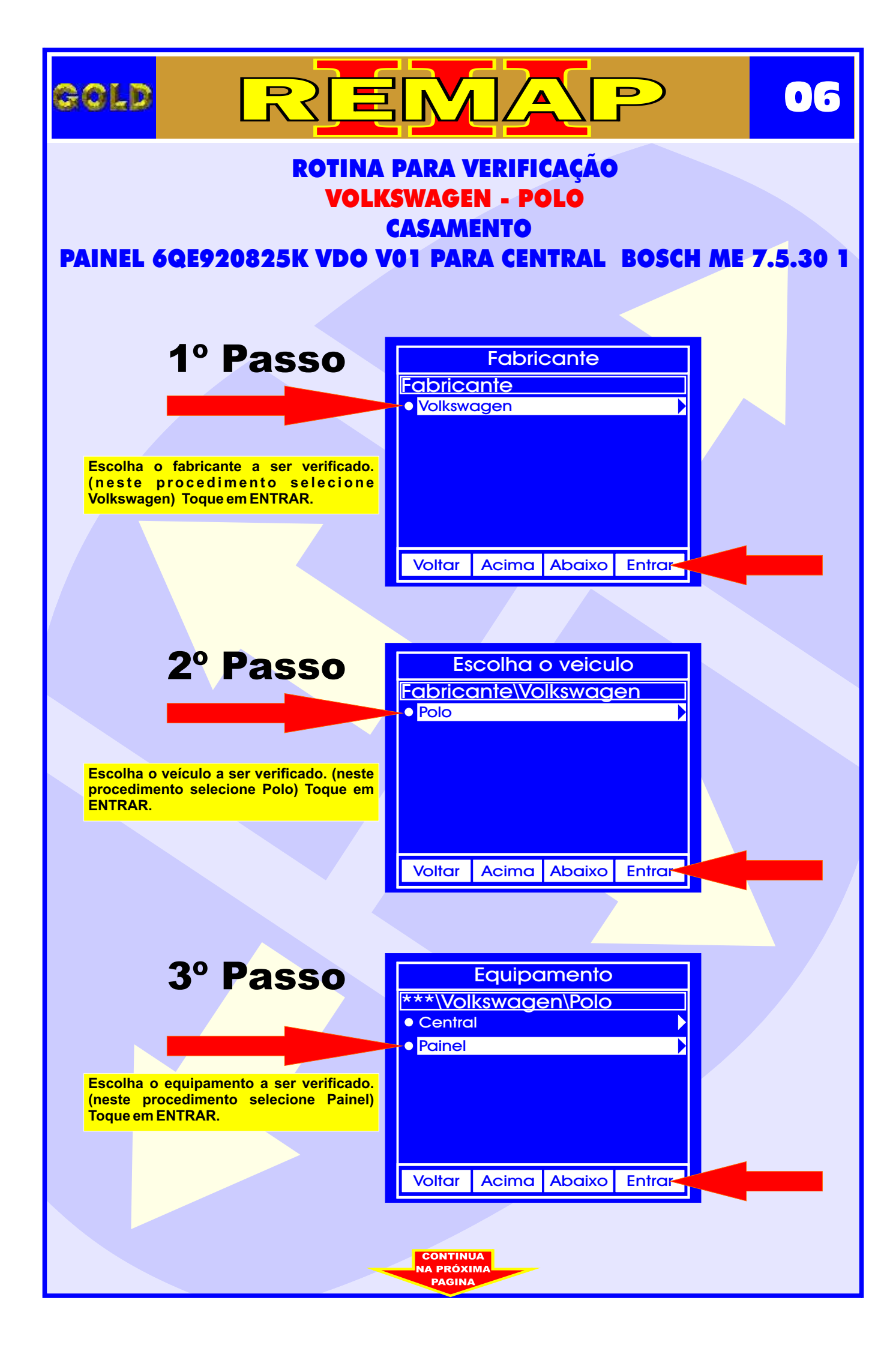

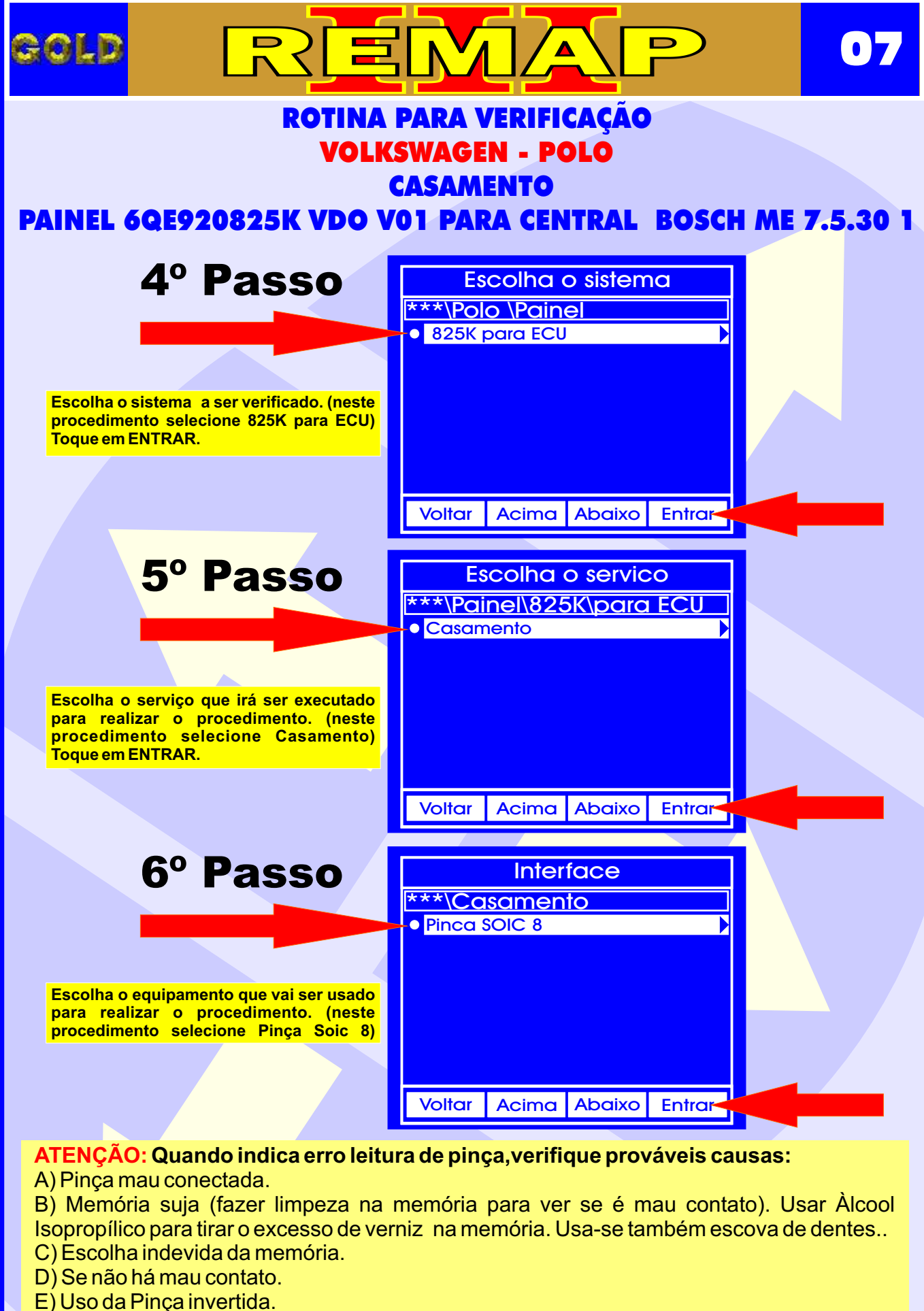

CONTINUA NA PRÓXIMA

F) Pinça desgastada.

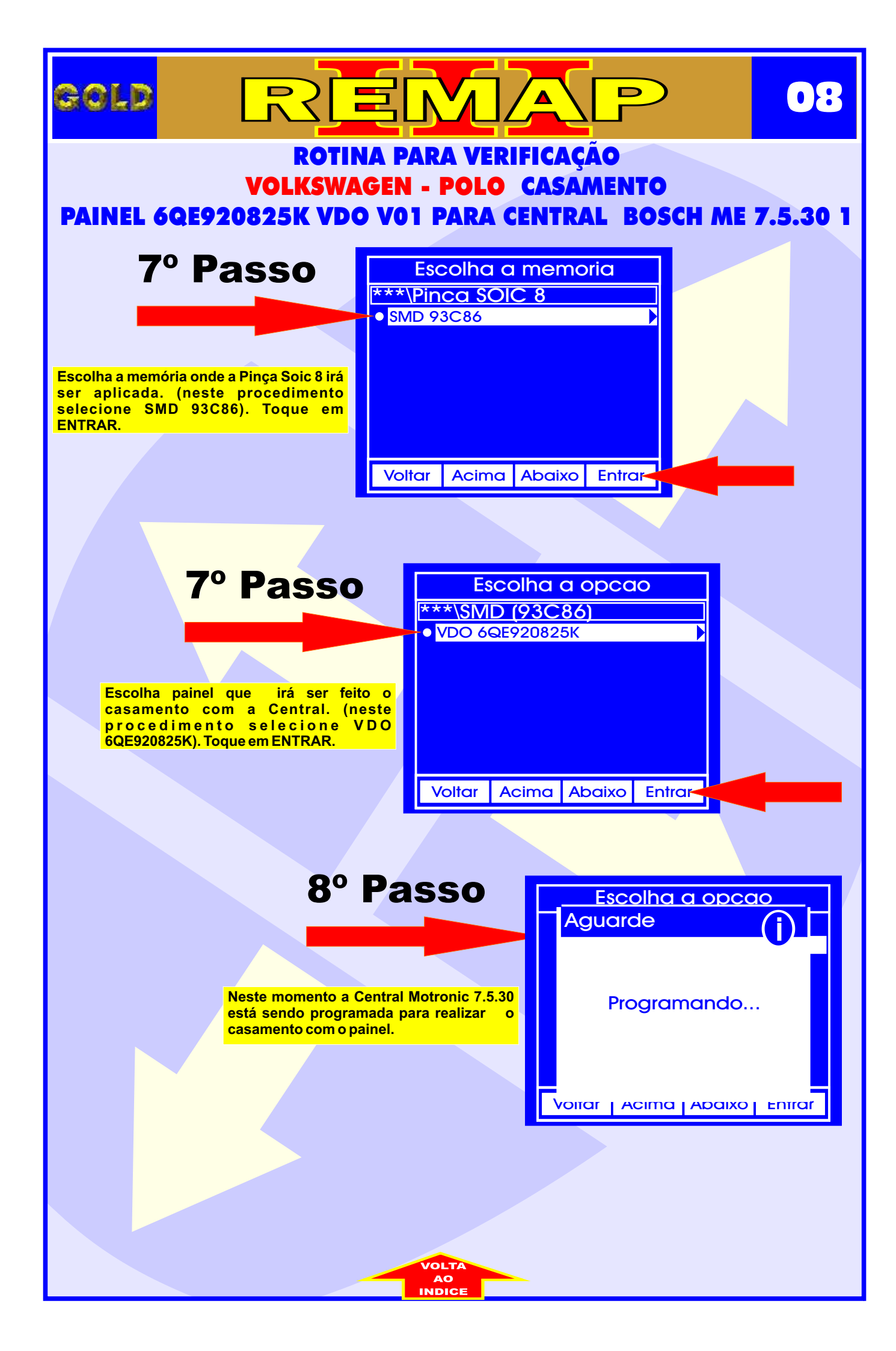

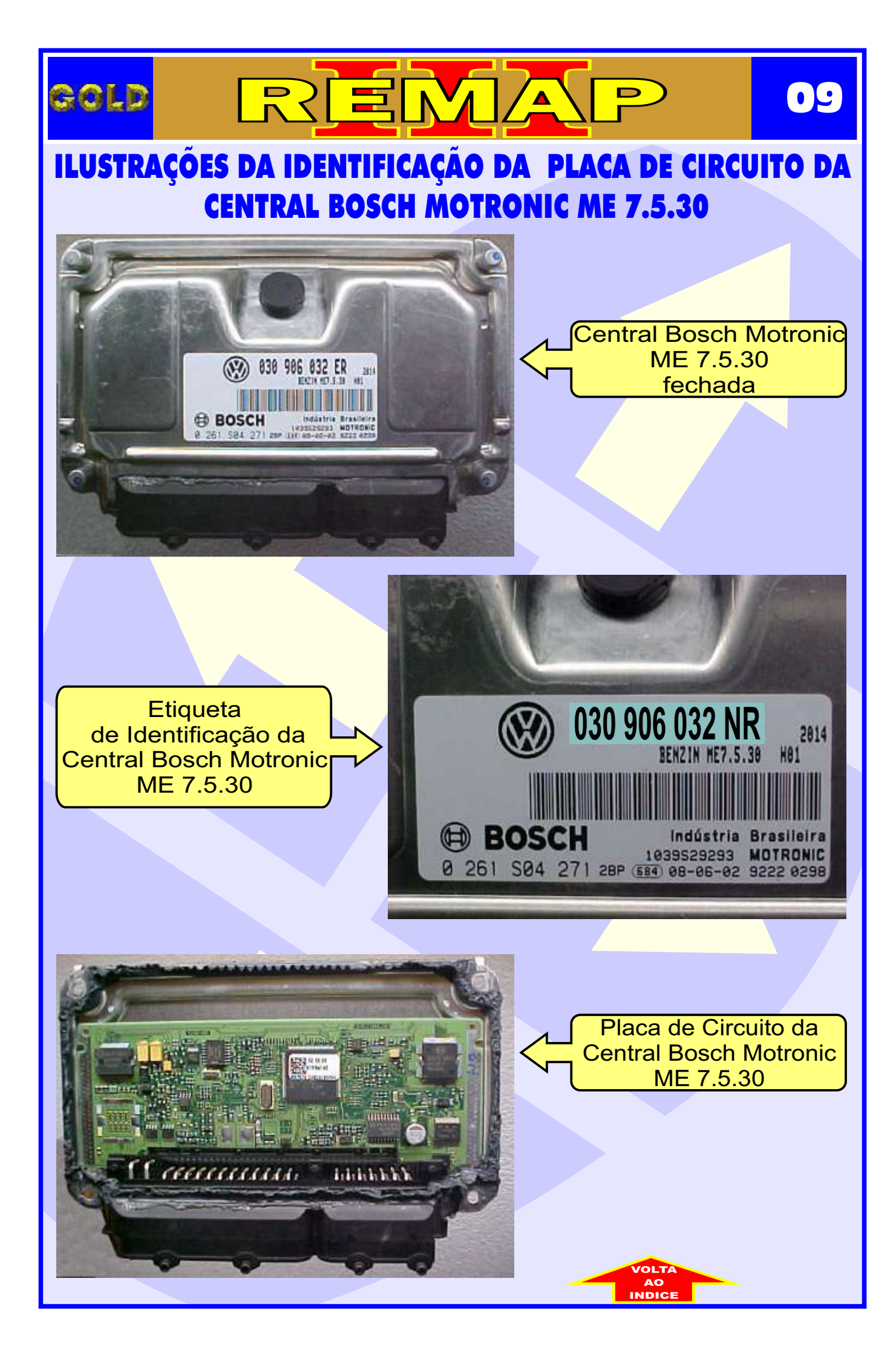

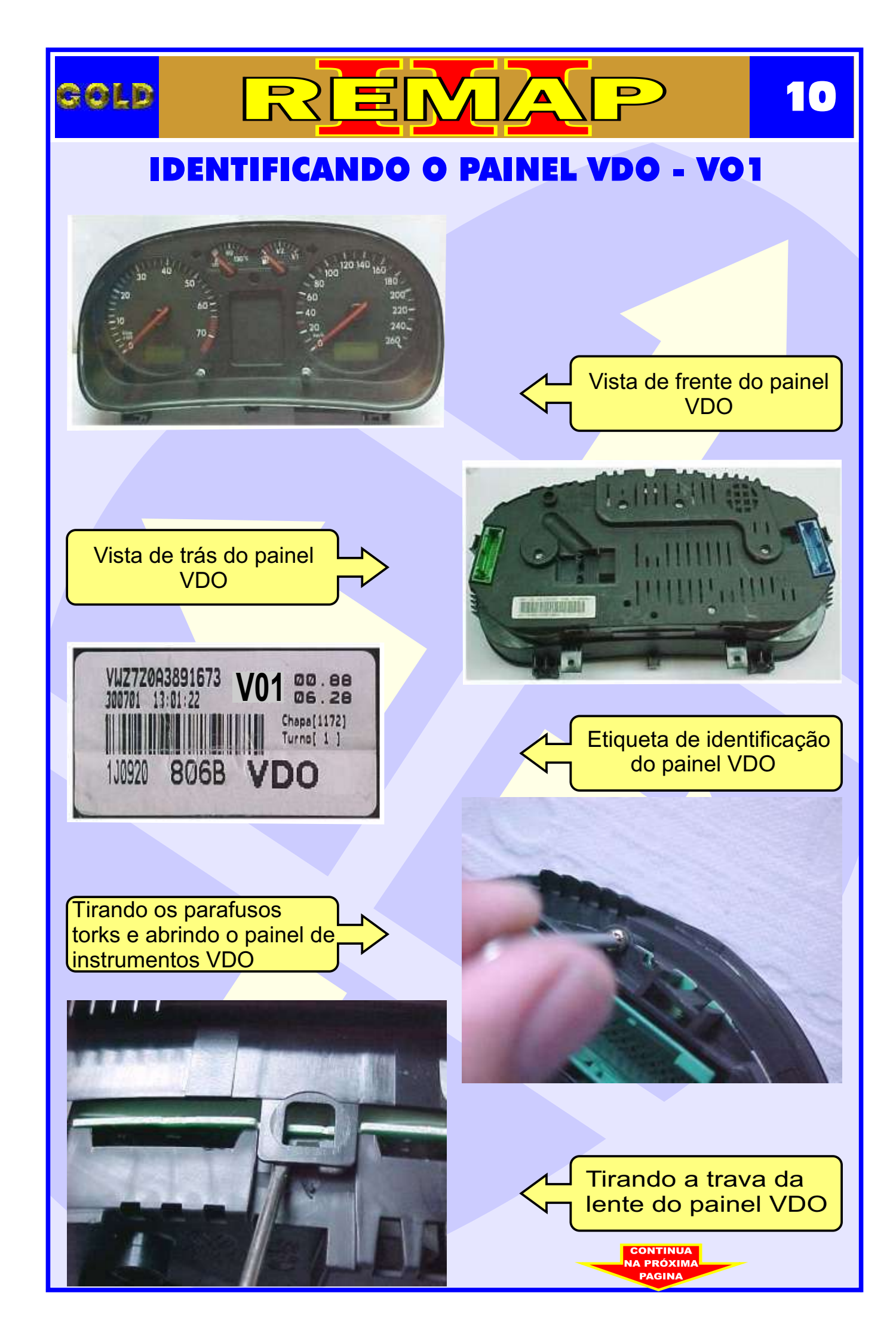

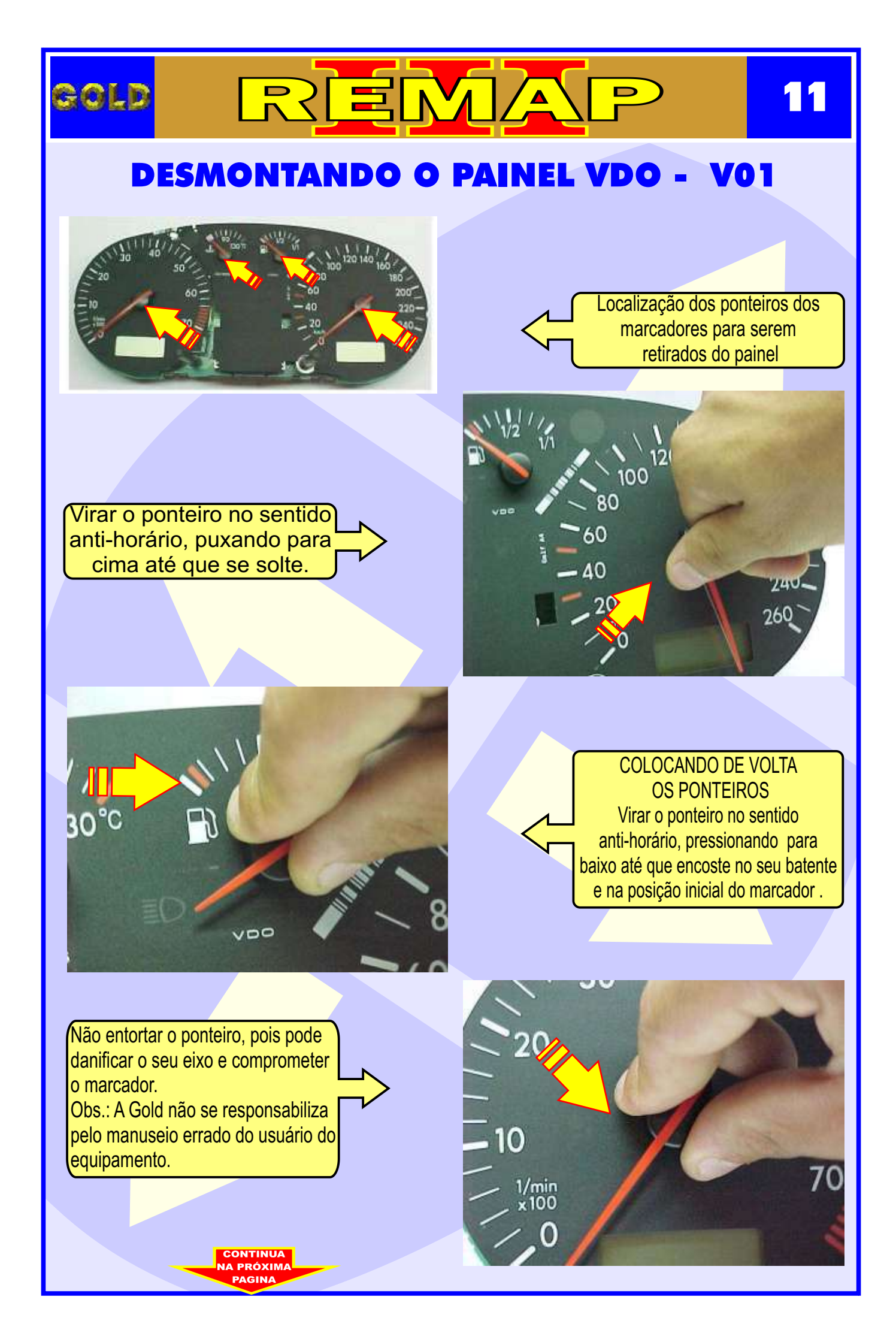

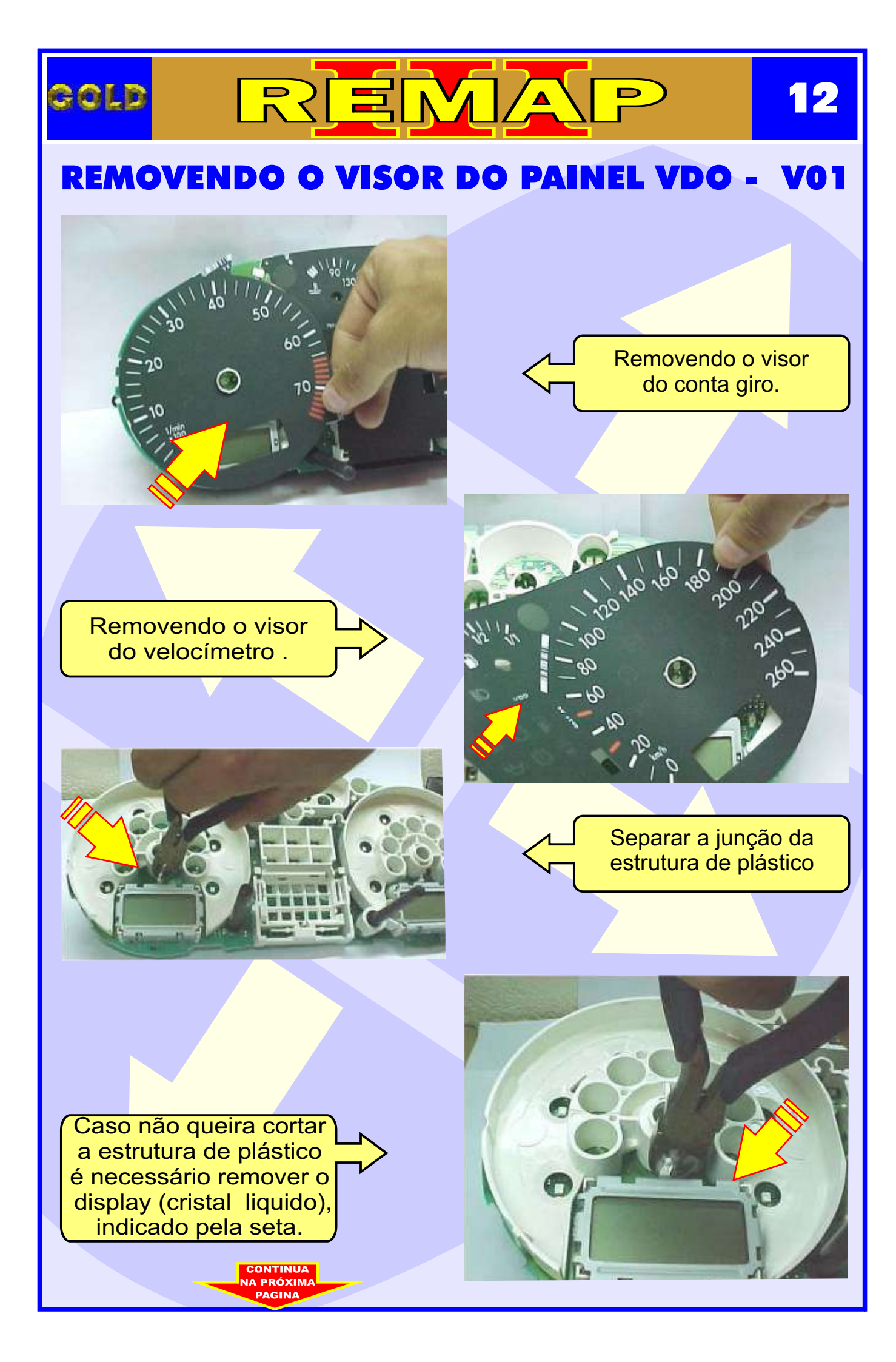

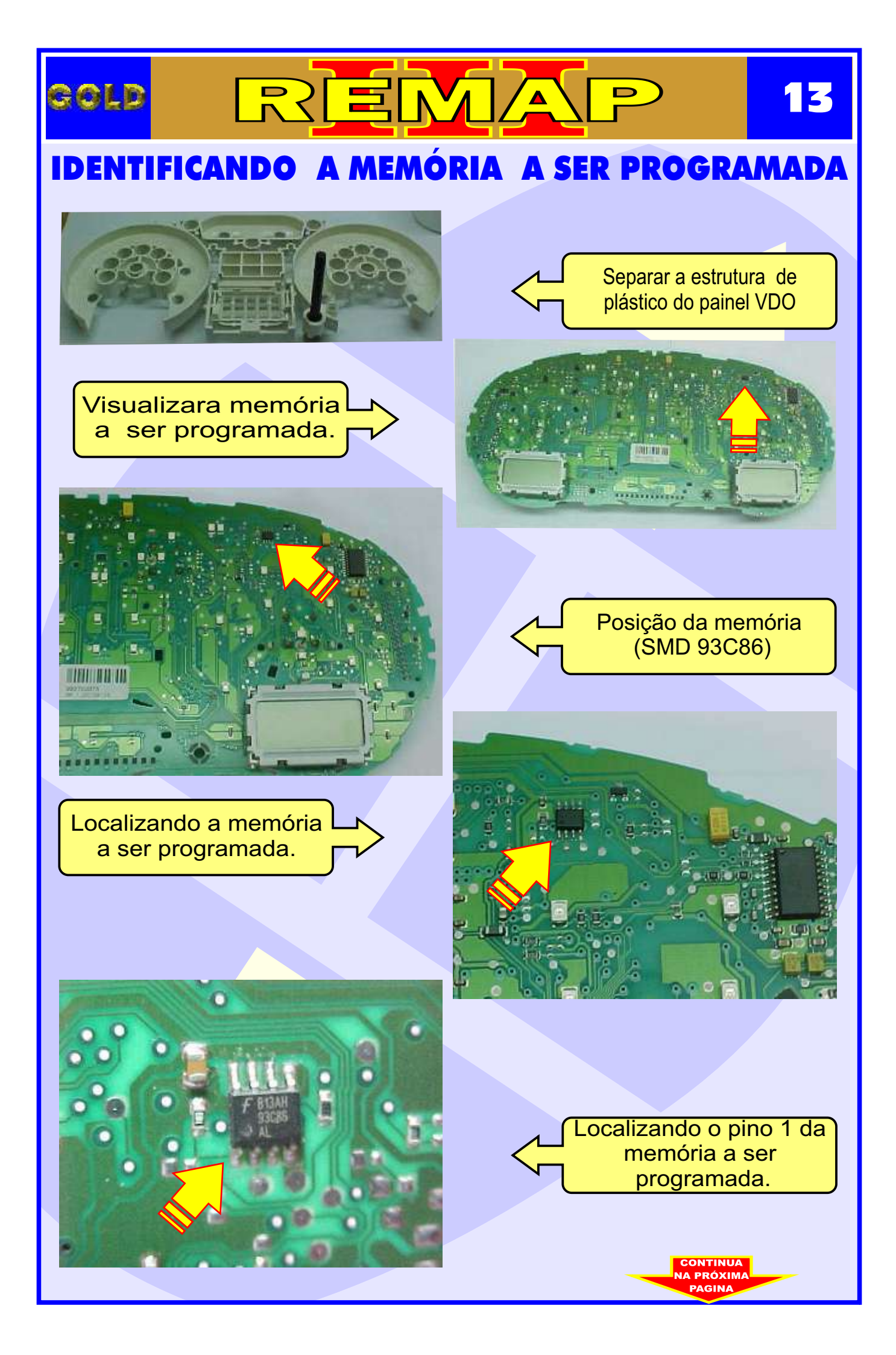

# COLD REFACE 14 LOCALIZANDO A MEMÓRIA A SER PROGRAMADA

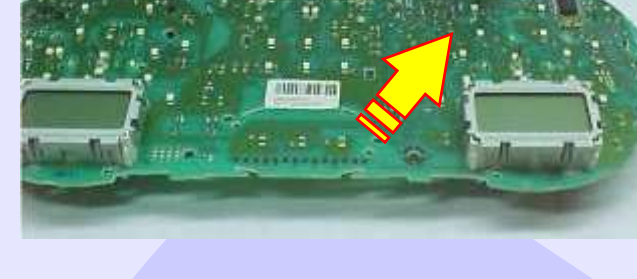

Localização para conectar a pinça soic 8 na memória a ser programada.

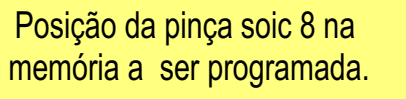

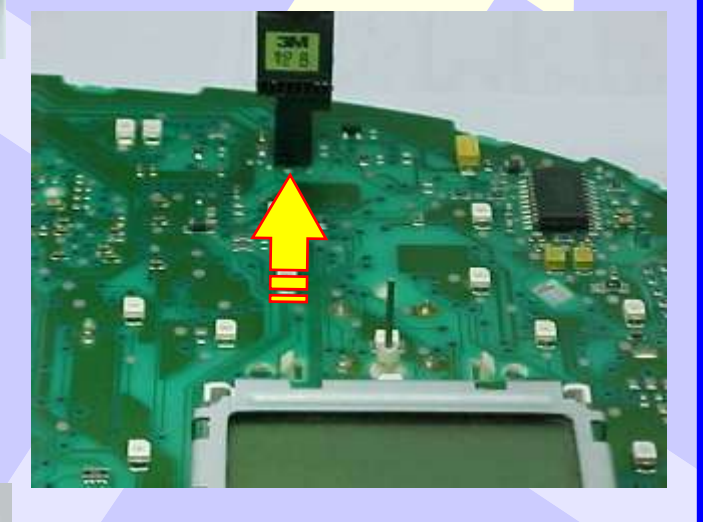

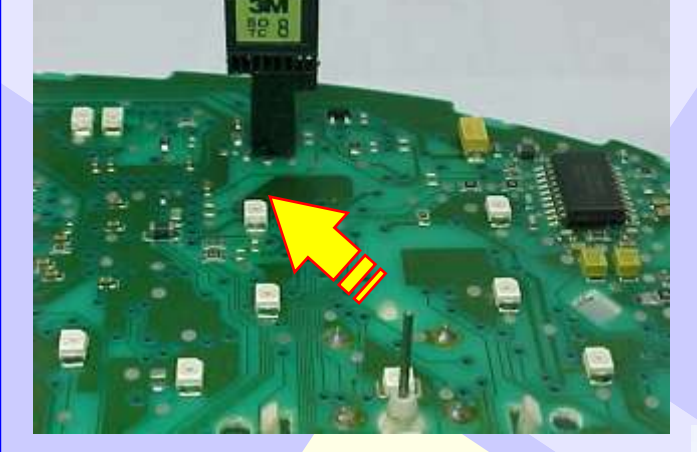

Posição da pinça soic 8 na memória a ser programada.

Posição do pino um da pinça soic 8 na memória a ser programada, indicado pela seta.